# SuperWin5の操作説明

## 1. ダウンロードとインストール

以下の HP の説明に従って、2 つのソフトを

ダウンロードしインストールをお願いいたします。

SuperWIN5

IPATGO Version 1.35

インストール後の、**アイコンの作成**は大変重要ですので HPの注意書きに添って、注意して作成してください。

2. 起動について

(重要)

作成したアイコンを、右クリックして表示されるメニューのなかから 「管理者として実行」 を選んで起動してください。

## 3. 音声ガイダンスについて

・最初は操作の補助として、音声によるガイダンスがあります。
 慣れましたら、メイン画面の[消音]にチェックを入れると、
 次回の起動から、ガイダンスは停止できます。

・消音の場合の方が、SuperWIN5の動作はかなり早くなります。

- 4 操作の手順、(SuperWIN5 スタンダード版に添っての説明)
  - ・起動するとメイン画面が表示されます
  - ・WIN5 が発売されている開催日 当日の場合 と 過去開催日の再現 との2 種類の操作があります。

・WIN5 が発売されている開催日の場合

#### 1) [**ログイン**] ボタンをクリックします。

→ ・当日の、開催情報、WIN5 情報、出馬表、単勝オッズ、口座残高 などのデータが、取得され、PC に保存されます。 オッズデータは、ログイン時点でのオッズになります。 (これらのデータは、後日に検証にも利用されます) データの保存先:

C:\Program Files\MMSL\JVDataW\ に開催日ごとに

保存されます。

・対象となる5つのレース、各々、

出走馬、騎手、単勝オッズ、人気順 が表示されます。 表中4段目、3番人気までの出走馬には黄色の背景色になります。 ・WIN5投票締め切り時刻に間に合う限界時刻を表示します

この時刻までに、設定・投票は終了してください。

#### 2) [第一段階] 投票する候補馬券を絞込み設定を使って選び出します。

**4つの方法**があります。

◎各レースとも、対象とする馬番を直接選ぶ方法

(出馬表の馬番を直接クリックすると選ばれます。

再度、同じ馬番をクリックすると、選択解除されます)

◎各レースの馬をすべて、絞込み用対象馬とする方法。

(そのまま投票では、100万枚を超えますので

第二段階で、**枚数を絞り込む**ことになります)

- ◎各レース、指定する単勝オッズ範囲の馬を選出する方法。 オッズ範囲は、下限オッズ、上限オッズともに任意に設定できます。 選出された馬は、第二段階の設定後「設定完了」をクリックした後 に色付けされて表示されます。
- ◎各レース、指定する単勝人気順範囲の馬を選出する方法。
  - 人気順範囲は、下限人気順、上限人気順ともに任意に設定できます。 選出された馬は、第二段階の設定後「設定完了」をクリックした後 に色付けされて表示されます。
- 4つの選択のうち、上2つの選択は、ほぼ JRA の投票サイトでの設定と 類似ですが、自分で選んだ候補馬を指定したうえで、さらにランダムに 絞れますから、JRA の投票方式よりはるかに的が絞れて 当選の確立が上がています。(Lite 版の機能)
- 下2つの設定は、SuperWIN5 は、Lite版の機能にさらに加わった、 強力な絞りの、独自の設定です。(スタンダード版に加わる機能)
- <u>3)[第二段階]</u>対象馬をそのまま投票するか、絞込か決定、さらに人気和で絞る。 3つの選択肢があります

◎候補出走馬をそのまま組み合わせた WIN5 馬券を絞らず投票する方法。

(ただし、第一段階で、全レース全馬選択の場合は

1億円を超えますのでこの設定は選べません)

◎候補馬券を、ランダムに指定枚数まで絞り込む方法。

指定枚数は任意に設定できます

第一段階で選ばれた候補枚数より、多くの枚数を指定した場合は 同じ組み合わせの馬券が複数枚選ばれるこのがあります。

◎各レース(5レース)の候補馬の当該レースでの人気順位を5頭 合算した 人気和で絞り込む方法。(Lite 版はこの機能ありません)

この設定は、大変有効な実用的効果があります。

(例えば) 各レースの1番人気馬ばかりで構成される馬券は かなり的中の可能性が低いと予想されます。

かといって、左側の[**人気順による選択**]で1~3番人気を 指定すると、**243枚**になります

これには、1番人気ばかりで構成される馬券も含まれています。

そこで、人気和設定で、人気和絞りを、例えば7~8にしますと 1-1-1-1(人気順表記で)のような1番人気馬ばかりで

構成される馬券は、合算5ですから選ばれません。

一気に **45 枚**ぐらいに絞られます。枚数をかなり絞り込めます。 [人気和絞り]は、

第一段階絞りの設定に対して、さらに絞り込む。有効な手段です。 ランダム絞りに比して、ずっと狙いが集中します。

# 4) [<mark>設定完了</mark>]ボタンをクリックします。

- ・投票予定の候補馬券が、決定されます。
- ・候補馬券は、1枚ずつ、[候補表示]ボタンをクリックすれば表示されます。 再度、ボタンをクリックすれば、候補表示は消えます。
- ・設定を全てやり直したい場合は、[設定クリア] ボタンを
  クリックしてください。設定前に戻ります。
- ・設定の一部を修正したい場合は、そのまま一部を修正して、改めて [設定完了]ボタンをクリックで新たな候補馬券が選出されます。

# 5) [<mark>投票実行</mark>]ボタンをクリックします。

- ・クリックで候補馬券が JRA 投票サイトで自動投票されます。
- ・投票は、候補馬券 50 枚単位に受け付けられますので(JRA の仕様) 50 枚を超える場合は、自動的に何回かに分割投票されますので、 締め切りまでの時間余裕をもって投票実行してください。
  - ・投票結果は、JRA IPAT サイトの投票履歴で確認できます。 実際に当日投票した馬券内容は、SuperWIN5 に保存されます。 (最後に投票した馬券群のみです。複数回投票した場合 前回の分に上書きされます)
  - ・投票後、口座残高を取得し、「**口座残高**」欄に、表示しますので 投票が正常に行われたかの確認ができます。
  - ・1日に何度でも締め切り時刻までなら、投票できます
  - ・「試用版」は、投票はできません。

\*\*\*\*\*

#### ・過去の WIN5 が発売された開催日を再現する場合

- メイン画面左上の、「過去開催日呼出」をクリックすると カレンダーが表示されます。カレンダー上で、呼出したい日を 指定します。
- 2)過去に、SuperWIN5 で実行した開催日のデータは、 取得され保存されていますので、呼出されて、メイン画面に 表示されます。

(過去に実行していない日は再現できません)

- TripleAutoBetSX をご利用いただいているユーザー様は TripleAutoBetSX で過去データが取得されている場合は 過去日を指定して検証できます。
- 4)呼び出された画面は、開催日にログインした状態と同じになりますので それ以降の操作は、開催日と全く同じ操作になります。
   既に記載の「開催日ログインする場合」をご覧ください。
- 5)過去日の検証の場合は、各レースの1着馬にはピンクの色付けが されますので、設定と合わせて各レース一覧されますので 検証に役立てていただけると思います。

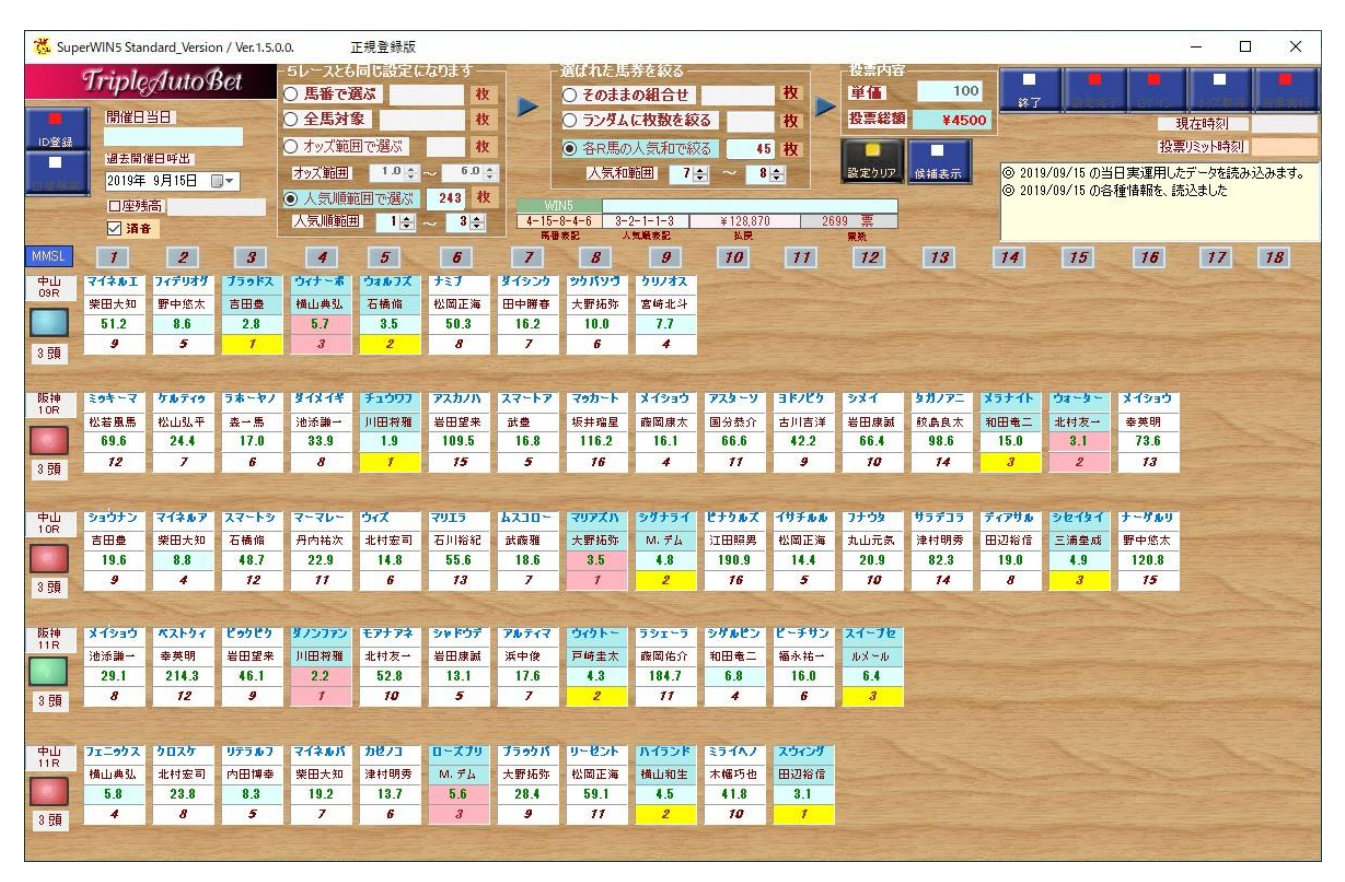

\_\_\_\_\_\_

# ◎ 画面左上 [MMSL] ボタン について

クリックすると、正規登録版でご利用中の場合、会員ページがダイレクトに 表示されます。(会員ページアドレスが変更名になった場合でも自動的に 最新の会員ページにリンクします)

正規版でも、期限が切れた場合、試用版の場合は、MMSL サイトのトップ ページが表示されます。

SuperWIN5 の仕様は、今後も続けて拡張予定です。 そのため、予告なく、改良されます。適宜、HP を訪れて 最新情報を、ご確認ください。 本ソフトは、セキュリティーに厳しい

-

最新の Micosoft Visual Studio C# 2019 Enterprize 版 で開発されています。=

\_\_\_\_\_

MMSL HPhttp://www.mmslsoft.jp/index.htmlMailmmslmail@circus.ocn.ne.jp